# 出願状況確認サイト(中学校先生むけ)操作手順

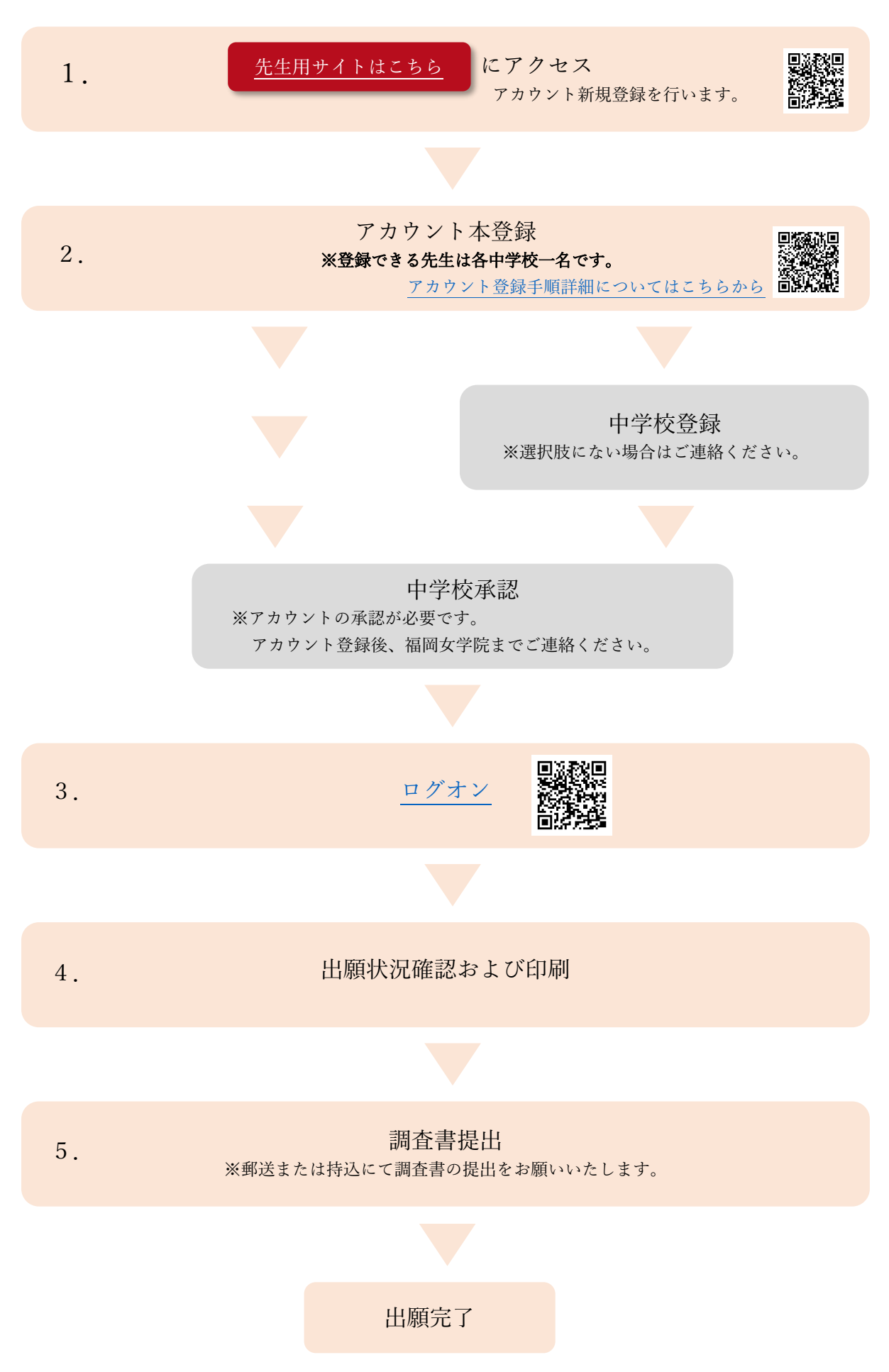

#### 1. 「先生用サイトはこちら」 にアクセスします

|                                                                                                    | 「新規登録」ボタンをクリックし                   |
|----------------------------------------------------------------------------------------------------|-----------------------------------|
| 福岡女学院高等学校<br>出願確認アカウント<br>ログイン画面                                                                                                    | ます。                               |
| メールアドレス                                                                                                    |                                   |
| パスワード                                                                                                    |                                   |
| 次回からメールアドレスの入力を皆略                                                                                                    |                                   |
| ログイン                                                                                                    |                                   |
| 新行列見登金銀                                                                                                    |                                   |
| 2                                                                                                    | 進路担当または学年主任先生のメ                   |
| 福岡女学院高等学校<br>出願確認アカウント登録                                                                                                    | ールアドレスを入力し、「送信す<br>る」をクリックしてください。 |
| ログインIDとしてご利用いただくご自身のメールアドレスを入力して「送信する」ボタンを押してくだ<br>さい。<br>入力されたメールアドレス帝に、本登録用のURLリンクをお送りします。<br>メールをご確認の上、本登録URLにアクセスしてください。                                                                    |                                   |
| ※注题メール対策等でドメイン指定受信を設定されている場合は、<br>「@seed.software」ドメインを受信できるように設定してください。<br>メールアドレス                                                                                                    |                                   |
| ○ 利用規約に同意します 送信する                                                                                                    |                                   |
| 3                                                                                                    | ②で登録したメールアドレス宛て                   |
| 福岡女学院高等学校<br>出願確認アカウント登録                                                                                                    | にメールが送られます。                       |
| ー<br>入力されたメールアドレスに、本登録URLをお送りしました。<br>戻る                                                                                                    |                                   |
| 4                                                                                                    | 送られてきたメールに記載された                   |
| M Gmail Q メールを検索                                                                                                    | URL をクリックしてください。                  |
|                                                                                                    |                                   |
| [プラスシード] 福岡女学院高等学校本登録URLのお知らせ (mp) 東西トレイメ                                                                                                    |                                   |
| <ul> <li>To 自分 →</li> <li>※このメールはWEB出願システム「プラスシード」から自動送信しています。</li> <li>プラスシードへの仮容徴が完てしました。</li> </ul>                                                                                          |                                   |
| 下記に記載されているURLから、本登録のお手続きをお願いいたします。                                                                                                    |                                   |
| <u>ntips.viseed.software/teacher/imail_auth_complete?voken=09a8ec1cddef9d2449bf53adc8a69ad3d3e817a6&amp;school_code=f_lyogaku</u><br>※60分以内にURLをクリックされない場合、URLが無効になります。<br>その場合は、再度仮登録を行ってください。 |                                   |
| ※とのメールはアスアムなり日勤凶活されています。<br>こちらのメールにご返信いただいてもご連絡できませんので、ご了承ください。                                                                                                    |                                   |
| WEB出願システム プラスシード運営会社: モチベーションワークス株式会社                                                                                                    |                                   |

#### 2. アカウント本登録

| ⑤ 出願確認アカウント登録 メール認証が完了しました。 本登録へお進みください。                                                                                                    | ④でのメール記載の URL にアク<br>セスすることにより、本登録が可<br>能となります。「次へ」をクリック<br>してください。           |
|----------------------------------------------------------------------------------------------------|-------------------------------------------------------------------------------|
| ×~                                                                                                    |                                                                               |
| <ul> <li>(6)</li> <li>アカウント登録</li> <li>1学校あたり1アカウントのみ登録が可能です。<br/>学年主任または道路主事の先生の名前を入力してください。</li> <li>申請先学校</li> <li>第四十世後日弟ですり</li> </ul>          | 中学校の先生(進路担当または学<br>年主任)の情報を入力します。<br>入力が完了しましたら、「登録す<br>る」ボタンをクリックしてくださ<br>い。 |
| Tally 文字思典寺学文<br>中学校名 ※<br>▼ 型匹<br>※展社版の中に低い場合は申請大学校へお聞い合わせください。<br>先生氏名(姓) ※ 先生氏名(名) ※<br>氏名(姓) 低名(名)<br>ふりかな(名) ※<br>パスワード(種誌rinj ※<br>(半角実数82字以上) | 本校にて出願済み中学の確認・承<br>認登録を行います。中学校の先生<br>アカウントが承認されるまでしば<br>らくお待ちください。           |
| <ul> <li>⑦</li> <li>M Gmail</li> <li>Q メールを検索</li> <li>荘 ・ アクティブ 、 ⑦</li> </ul>                                                                      | 中学校の先生アカウントの承認が<br>されましたら、メールが送付され                                            |
| <ul> <li> <ul> <li></li></ul></li></ul>                                                                                                    | ます。<br>メール記載の URL をクリックし<br>システムにログインしてくださ<br>い。                              |

#### 3. ログオン

| 8                   |                                                                                                    | ⑦まですべて完了すると、出願確<br>認が出来るようになります。⑥に |                                                                         |
|---------------------|----------------------------------------------------------------------------------------------------|------------------------------------|-------------------------------------------------------------------------|
| seed.software/teac  | cher/login?school_code=f_jyogaku<br>福岡女学院高等学校<br>出願確認アカウント<br>ログイン画面                                                                | ९ 🖻 🖈                              | て登録済みのメールアドレス、パ<br>スワードを入力し、「ログイン」ボ<br>タンをクリックしてください。                   |
|                     | メールアドレス<br>パスワード<br>⑦ 2000からメールアドレスの入力を得開<br>・<br>・<br>・<br>・<br>・<br>・<br>・<br>・<br>・<br>・<br>・<br>・<br>・<br>・<br>・<br>・<br>・<br>・ |                                    |                                                                         |
| <ul> <li></li></ul> | software/teacher/admission/applicant_list<br>く 入試出願状況[福岡女学院高等学校] - 出願者一覧<br>現在: [福町女学院商等学校]への出験意味がありません。                            |                                    | ログインすると、出願者一覧画面<br>が表示されます。<br>生徒が出願済みになると一覧とし<br>て内容が確認できるようになりま<br>す。 |

## 4. 出願内容確認及び印刷

| 10                                    |                        |                       |                           |                     |                         | 生徒が出願済みになりましたら、 |
|---------------------------------------|------------------------|-----------------------|---------------------------|---------------------|-------------------------|-----------------|
|                                       | < 入試出願状況[              | 福岡女学院高等学校             | 該当する入試区分の生徒一覧が確           |                     |                         |                 |
| 女学院 先生<br>(私立福岡女学<br>院中)              | 入試日程を選択してくださ           | い ※出験登録のある入試日程の       | Dみ表示されます                  | 1                   |                         | 認できるようになります。    |
| 入試出職状況<br>登録信報の変更<br>利用規約<br>ログアウト ●● | 普通科専順入試 ~<br>高校からの追加情報 | a)<br>(ชีววก-5)       |                           | 4                   |                         | 上部の入試区分を切替えて、該当 |
|                                       | 保護者の皆様へ                | 「ジンシュート」<br>「ダウンコート」  |                           |                     |                         | する入試区分に出願済みの生徒を |
|                                       | 調査書の提出について             | 出職期間内に、出職者数分の施」<br>す。 | <b>旦苦に党装御号・党获者氏名を記人した</b> | 調査書提出票を添えて、送付(送付用売: | らをご利用ください)または持込をお願いいたしま | 確認してください。       |
|                                       | 調査書提出票<br>調査書送付用宛名_小   | [ <u>ダウンロード</u> ]     |                           |                     |                         |                 |
|                                       | 調査書送付用宛名_大             | [ <u>ダウンロード</u> ]     |                           |                     |                         | 受験生の皆様へなど、当日の注意 |
|                                       | 受験番号                   | 出願者氏名                 | ふりがな                      | 検定料                 | 合否状况                    | 事項に関するプリントをダウンロ |
|                                       | W211001                |                       | _                         | 入金済み                |                         | ードし確認をお願い致します。  |
|                                       |                        |                       |                           |                     |                         |                 |
|                                       |                        |                       |                           |                     |                         |                 |
|                                       |                        |                       |                           |                     |                         |                 |
| (                                     |                        |                       |                           |                     |                         |                 |

### 5. 調査書提出

| (1)                      |                          |                          |                |      |      | 生徒の出願が完了しましたら、入  |
|--------------------------|--------------------------|--------------------------|----------------|------|------|------------------|
| <b>^</b>                 | < 入試出願状況[i               | <b>冨岡女学院高等学</b> 校        | 2] - 出願者一覧     |      |      | 試区分ごとに生徒の調査書をまと  |
| 女学院 先生<br>(私立福岡女学<br>院中) | 入試日程を選択してください            | ○ ※出願登録のある入試日料           | 記のみ表示されます      |      |      | めて本校へ提出していただく必要  |
| 入試出顯状況                   | 普通科專願入試 ~                | CST 1                    |                |      |      | があります。           |
| 登録情報の変更<br>利用規約          | 高校からの追加情報                |                          |                |      |      |                  |
| ログアウト 🕞                  | 受験生の皆様へ                  | [ダウンロード] <b>人</b>        |                |      |      | 「調査書提出票」を印刷し、調査  |
|                          | 調査書の提出について               | 出職期墾内に、出職者数分の!<br>す。     | 書に添えて提出してください。 |      |      |                  |
|                          | 調査書提出票                   | [ <u>ダウンロード</u> ]        |                |      |      |                  |
|                          | 调查書送付用宛名_小<br>调查書送付用宛名_大 | (ダウンロード) 🔔<br>(ダウンロード) 🔔 |                |      |      | 生徒が個人で調査書を送付する場  |
|                          | 受験番号                     | 出願者氏名                    | ふりがな           | 検定料  | 合否状况 | 合は、「調査書送付用宛名」を封筒 |
| -                        | W211001                  |                          |                | 入金済み |      | に貼り、郵送させてください。   |
|                          |                          |                          |                |      |      |                  |